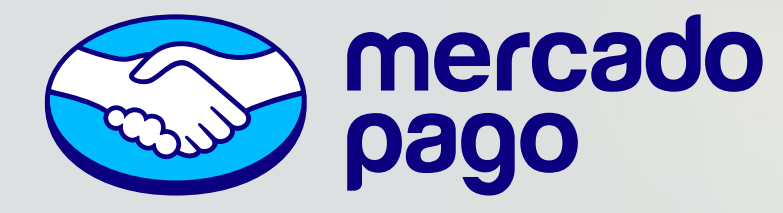

# **COMO ABRIR SUA CONTA EMPRESA NO MERCADO PAGO**

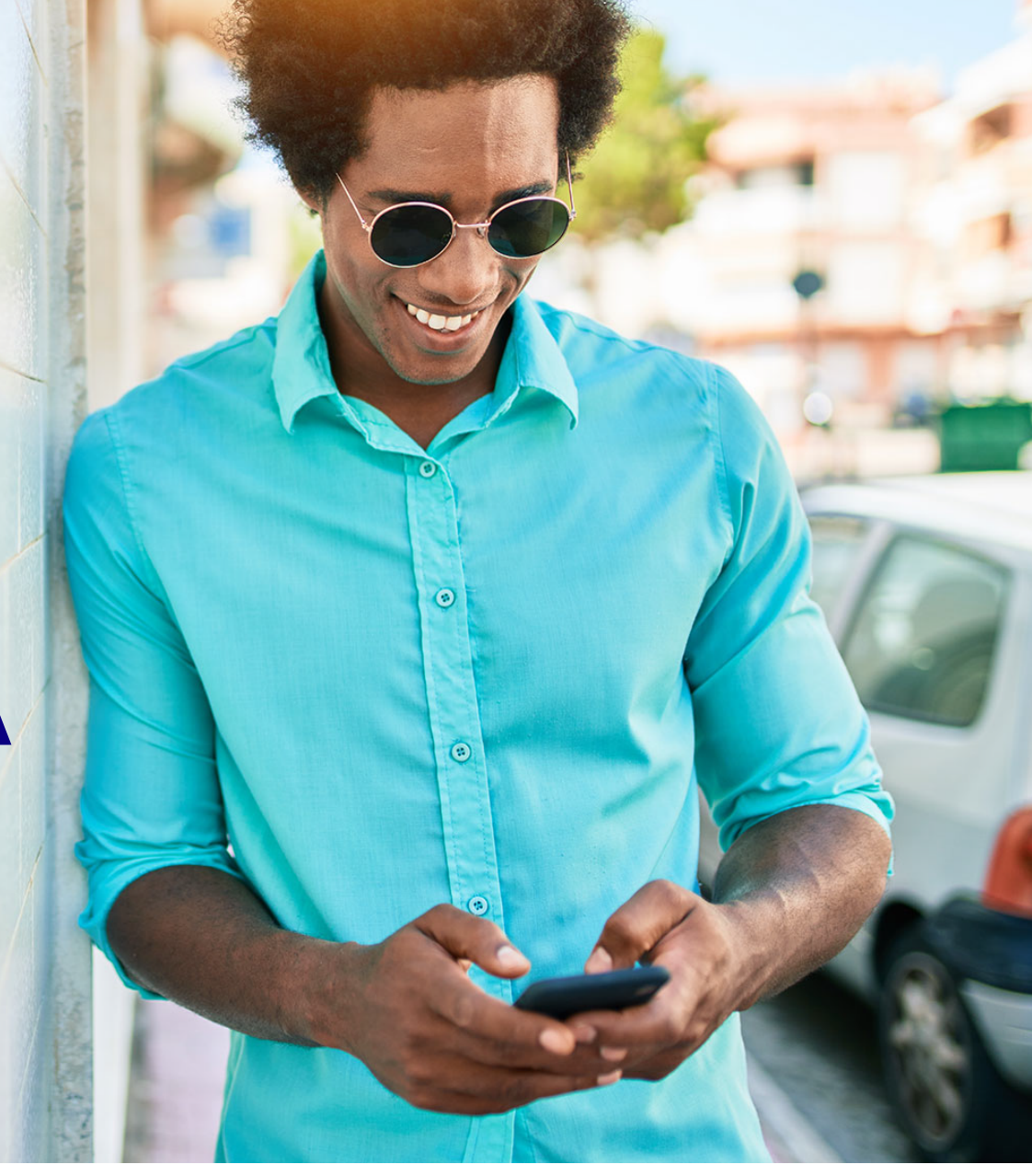

Desde 2014, o Mercado Pago oferece serviços financeiros e pagamentos diferenciados para empresários e empreendedores de todos os tamanhos e segmentos. E o melhor: tudo o que seu negócio precisa, você encontra na Conta Empresa Mercado Pago, como gestão eficiente da sua conta, crédito, soluções de pagamento e gestão de vendas, além de atendimento exclusivo 24 horas, descontos no Mercado Livre e muito mais.

Para aproveitar todas as facilidades da Conta Empresa Mercado Pago, basta ter em mãos sua CNH ou RG (em caso de estrangeiro, o RNE), além do documento da empresa, seja ele o Certificado MEI, Certificado Simplificado, Ficha Cadastral Completa ou Simplificada emitidos nos últimos 6 meses.

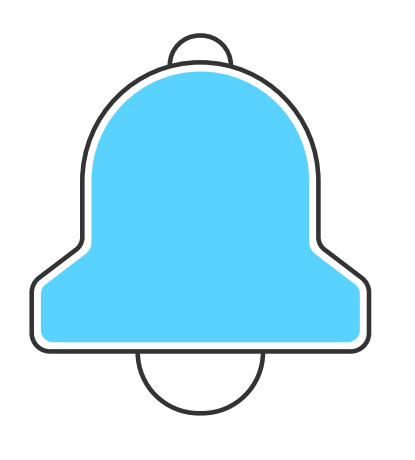

#### Depois disso, você precisará:

- Escolher um local bem iluminado;
  - Confirmar informações cadastrais, como seu telefone;
- Enviar uma foto do seu documento frente e verso;
- Tirar uma selfie para confirmação de sua identidade.

# Dica

Use a CNH para acelerar o processo. O cadastro pode levar até dois dias para ser aprovado, quando feito com o RG.

### Importante

Todas as etapas de validação são para garantir sua segurança e impedir fraudes. Vale reforçar que seus dados não são usados para outros fins e nem compartilhados.

# A seguir, confira o passo a passo para abrir sua **Conta Empresa Mercado Pago**

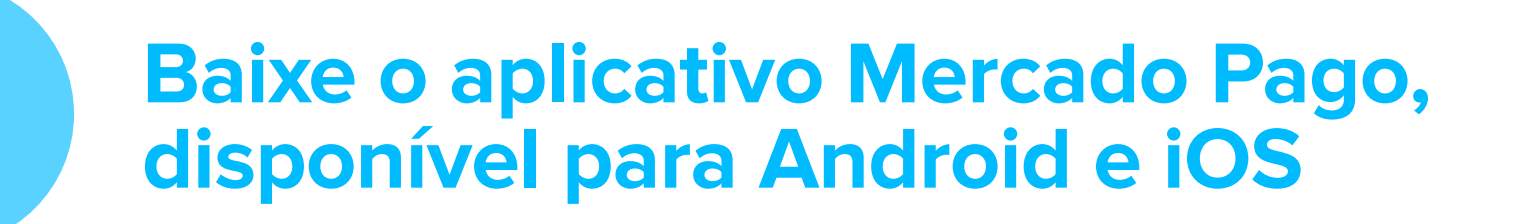

Na tela inicial, clique em "Abrir conta grátis (A)"; Depois digite seu CNPJ (B) em clique "Continuar (C)".

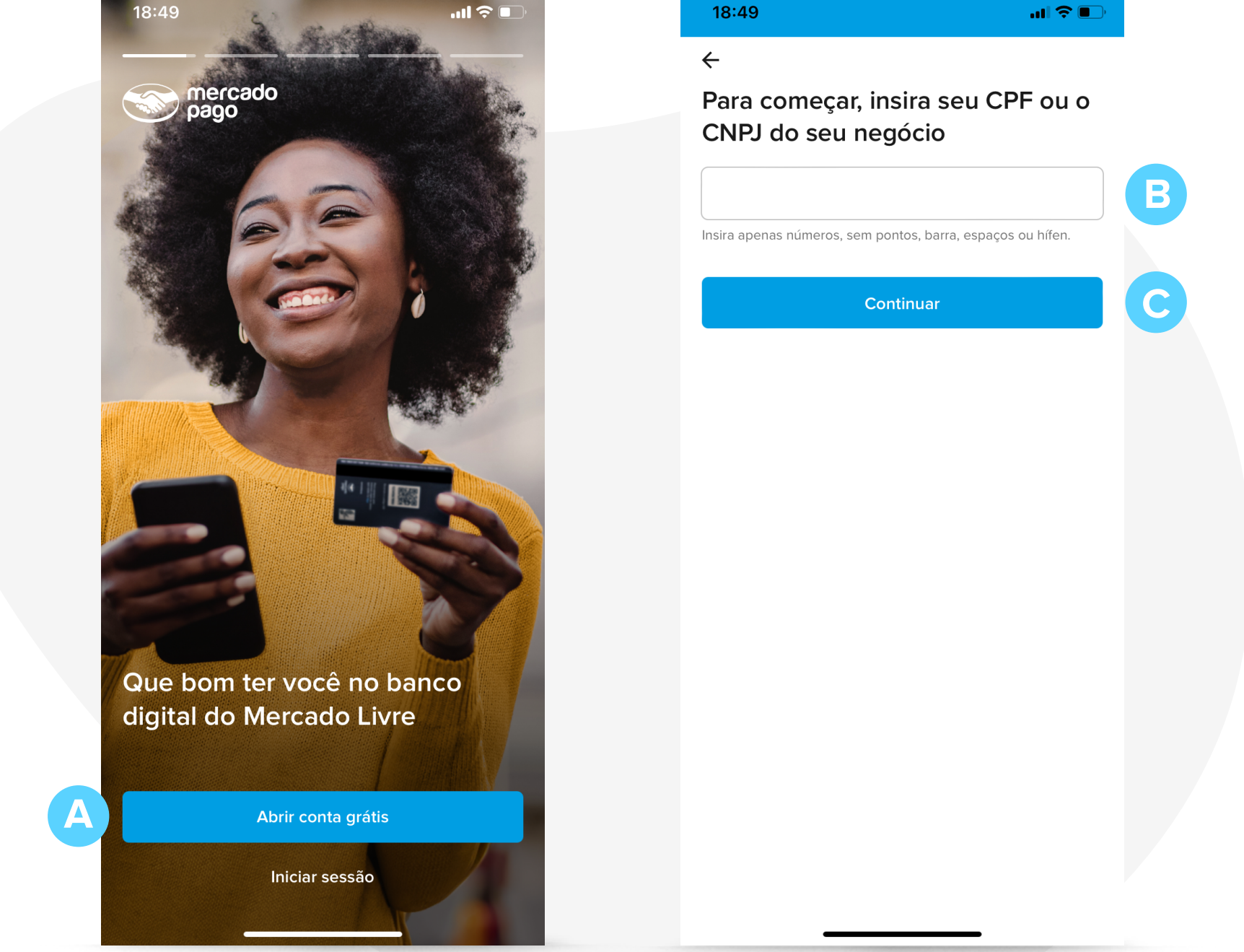

#### Confira e aceite nossas políticas de uso (A) e clique em Confirmar (B); Na tela seguinte, para iniciar seu cadastro, clique em Adicionar (C).

| 18:50                                                                                                    | .ul ≎ ∎,                                                 | 18:51 |                                                                                          | ∎ ≎ In                         |
|----------------------------------------------------------------------------------------------------|----------------------------------------------------------|-------|------------------------------------------------------------------------------------------|--------------------------------|
| ÷                                                                                                    |                                                          | ÷     |                                                                                          |                                |
| Agora, confira nos                                                                                       | sas políticas de                                         | Preci | samos de alguns d                                                                        | ados para                      |
| uso                                                                                                    |                                                          | criar | sua conta                                                                                |                                |
| Declaração de privacida                                                                                  | de                                                       |       | Adicione seu e-mail                                                                      |                                |
| Ao oferecer nossos serviços, precisamos solicitar al<br>informações pessoais. Saiba como as usamos e pro | recisamos solicitar algumas<br>mo as usamos e protegemos |       | Você vai receber informações<br>sobre sua conta.                                         | Adicionar                      |
| Aceito o uso dos meus da Declaração de privac                                                            | idade.<br>dos de acordo com a<br>e.                      |       | Complete os dados da sua<br>Vamos te pedir para enviar alg<br>documentos e sua CNH ou RG | a <b>empresa</b><br>guns<br>6. |
| Termos e condições                                                                                       |                                                          |       | Valide seu telefone                                                                      | ~ ~ ~ ~                        |
| Ao usar o Mercado Pago, você                                                                             | tem direitos e<br>rmados em nossos Termos e              |       | sua conta.                                                                               | II SESSAU IId                  |
| condições.                                                                                               |                                                          | A     | Crie sua senha                                                                           |                                |
| Aceito os Termos e condiç                                                                                | ções.                                                    | 9     | Para manter sua conta protegi                                                            | aa.                            |
|                                                                                                    |                                                          |       |                                                                                          |                                |

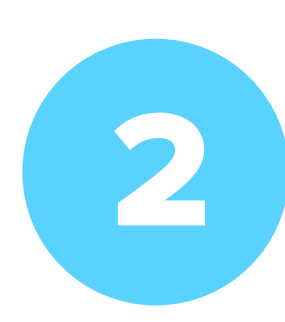

# **Iniciar o cadastro**

Digite um email (A) que não esta em uso no ecossistema do Mercado Livre e clique em Confirmar (B); Na próxima tela, clique em Adicionar (C) para completar os dados da empresa.

| 18:51                                              | all 🗢 🗩               |   | 18:52             |                                                                                                    | al 🗢 🗉    |
|----------------------------------------------------|-----------------------|---|-------------------|----------------------------------------------------------------------------------------------------|-----------|
| ÷                                                  |                       |   | ÷                 |                                                                                                    |           |
| <b>nsira seu e-mai</b><br>Certifique-se de que voc | ê tenha acesso a ele. |   | Precis<br>criar s | samos de alguns da<br>sua conta                                                                            | dos para  |
|                                                    |                       | A |                   | E-mail adicionado<br>supermercadosbento@gmail.com                                                          | m 🧷       |
| Use o formato nome@exemp                           | ntinuar               | B |                   | Complete os dados da<br>sua empresa<br>Vamos te pedir para enviar<br>alguns documentos e sua<br>CNH ou RG. | Adicionar |
|                                                    |                       |   |                   | Valide seu telefone<br>Você poderá usá-lo para iniciar s<br>sua conta.                                     | sessão na |
|                                                    |                       |   | 6                 | Crie sua senha                                                                                             |           |

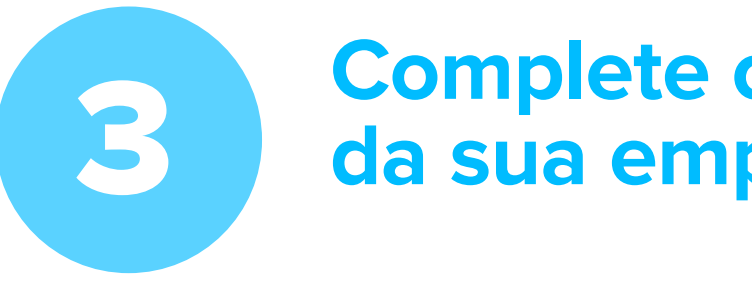

#### **Complete os dados** da sua empresa

Selecione seu faturamento mensal (A), clique em "Continuar" (B);

#### Selecione sua função na sociedade (C), clique em "Continuar" (D);

| Adicione todo o faturamento por vendas de<br>mercadorias ou serviços. | ua         | finais com pelo<br>participação? | o menos 25% de |
|-----------------------------------------------------------------------|------------|----------------------------------|----------------|
| Até R\$ 10.000.                                                       | 0          | Sim                              | 0              |
| De R\$ 10.001 a R\$ 50.000.                                           | 0          | Não                              | 0              |
| De R\$ 50.001 a R\$ 100.000.                                          | 0          |                                  |                |
| De R\$ 100.001 a R\$ 1.000.000.                                       | ۲          |                                  |                |
| Mais de R\$ 1.000.000.                                                | $\bigcirc$ |                                  |                |
|                                                                       |            |                                  |                |
|                                                                       |            |                                  |                |

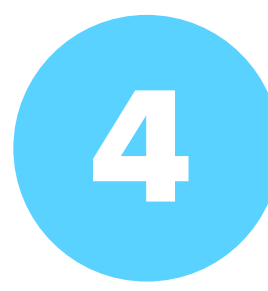

### Faça a validação da sua identidade

Clique em "Continuar (A)," siga com atenção as instruções e clique em "Continuar (B),"; Confira se os dados estão nítidos e clique em "Continuar (C),"; Envie o documento societário atualizado; Confirme se a sociedade tem beneficiários finais com, pelo menos, 25% de participação;

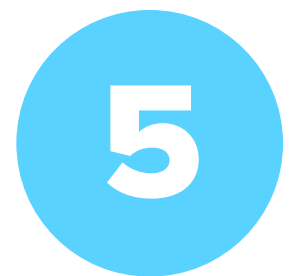

## Faça a validação do seu telefone

Clique em Validar (A); Insira o número do telefone com código do país e DDD e clique em "Confirmar (B)"; Digite o código (C) enviado para o telefone indicado;

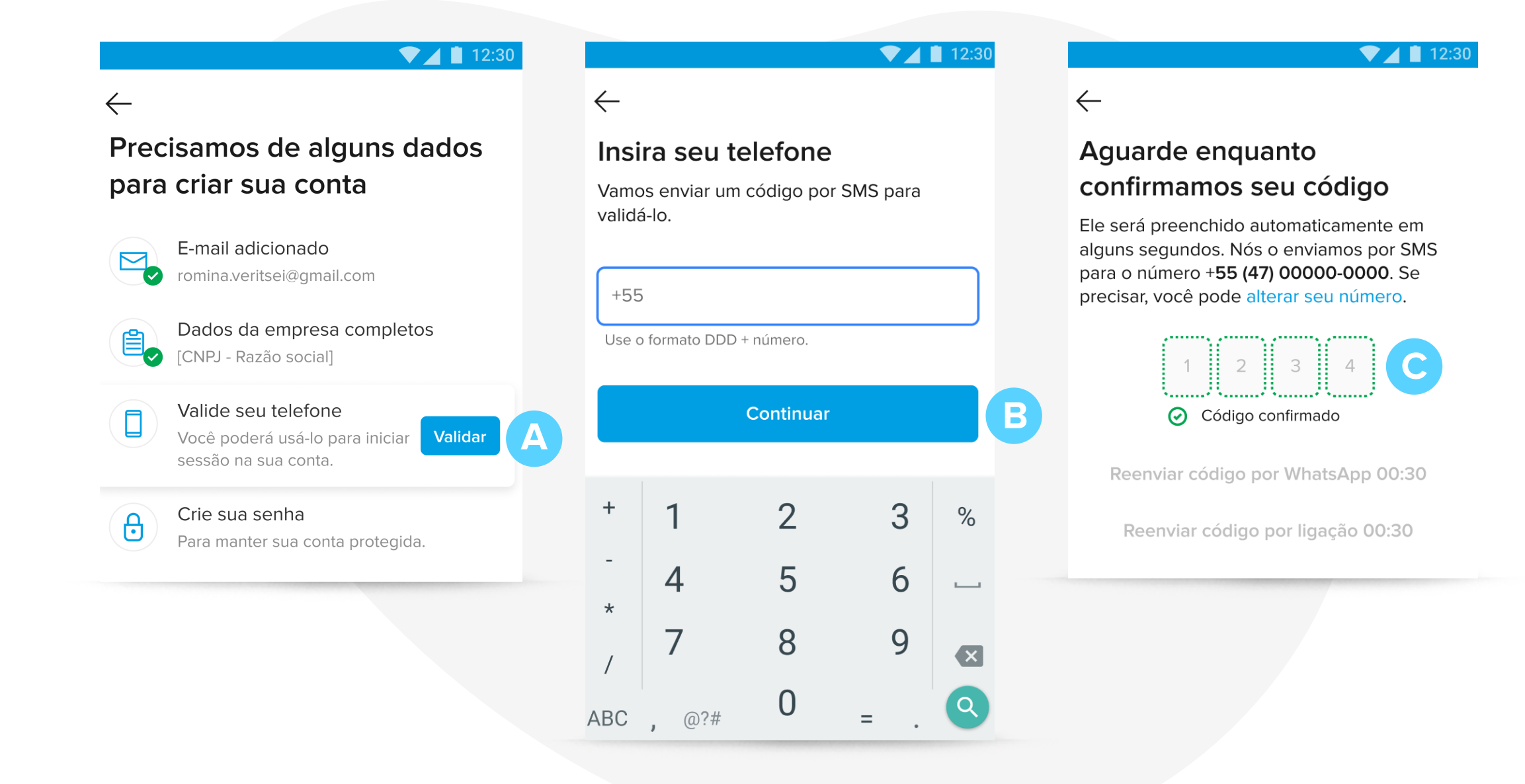

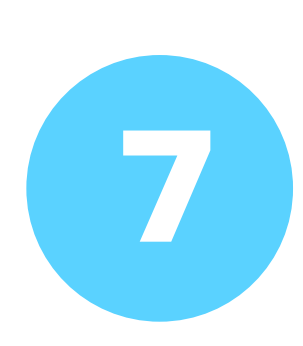

#### Crie sua senha

Clique em "Criar" (A); Siga as instruções para criar uma senha segura e clique em "Continuar (B)";

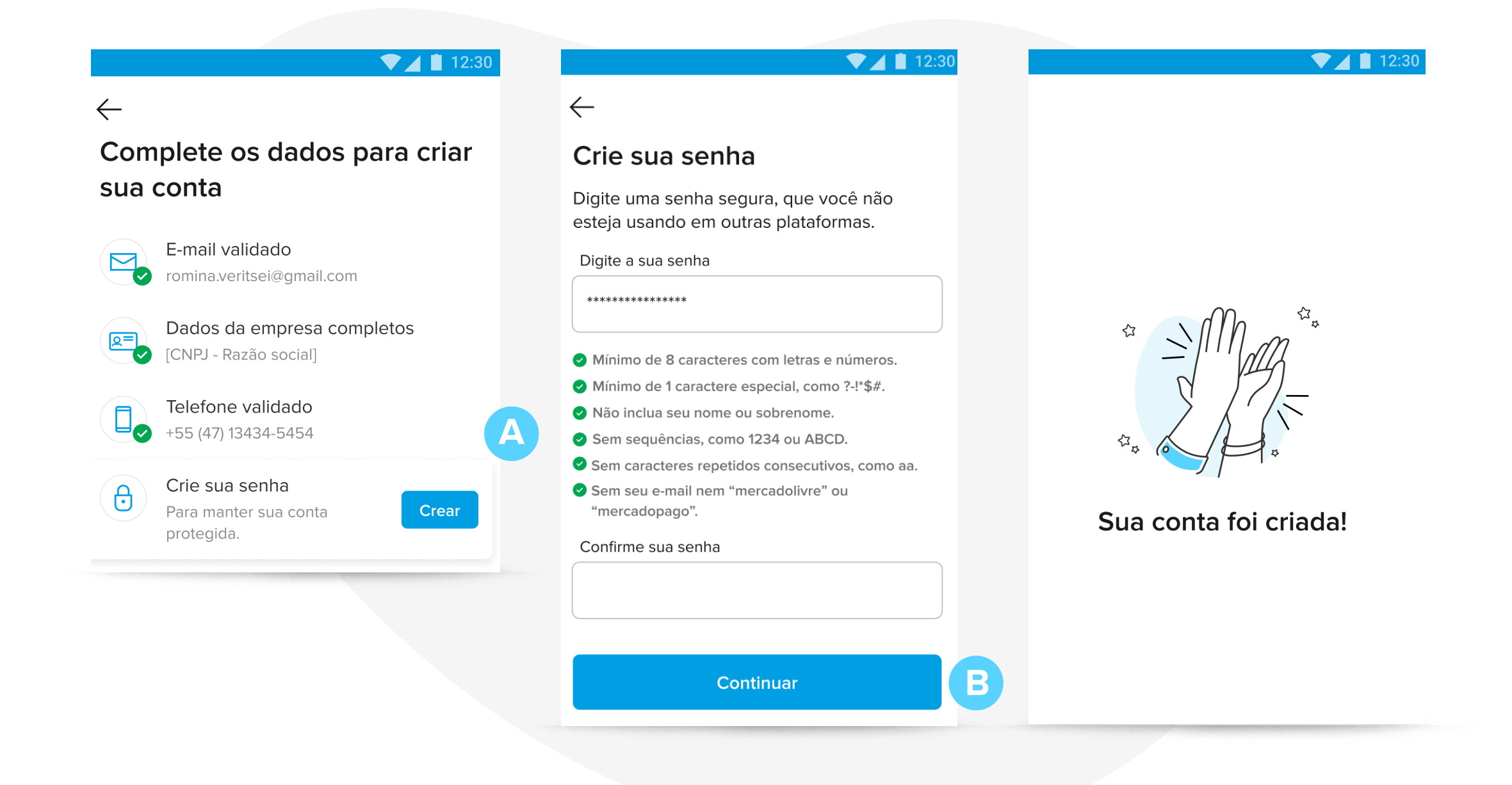

# Viu como é fácil?

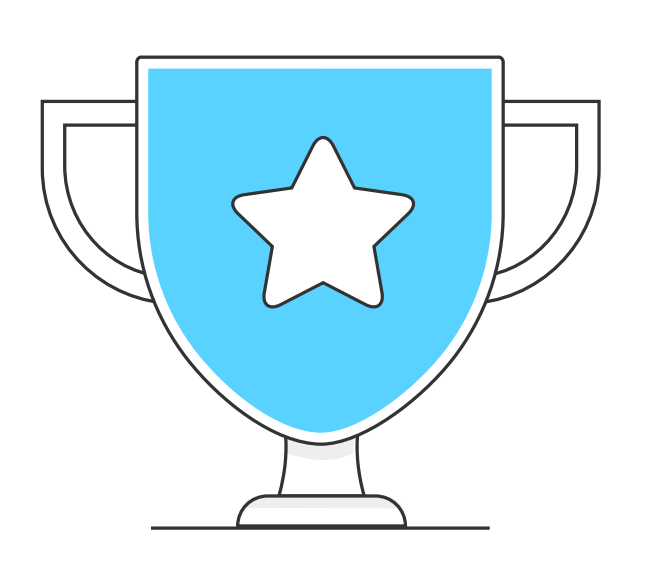

Agora, você tem uma conta sem tarifa de manutenção, com possibilidade de gerenciar acessos, pagar todo tipo de conta e impostos, atendimento 24 horas, descontos exclusivos no Mercado Livre, crédito do tamanho que a sua empresa precisa, fácil e sem burocracia. Além disso, também poderá contar com todas as ferramentas para vender em um mesmo lugar, incluindo acesso a relatórios, simulador de custos, ferramentas de gestão e muito mais!

Não perca tempo para aproveitar todas as vantagens da Conta Mercado Pago!

ABRA SUA CONTA

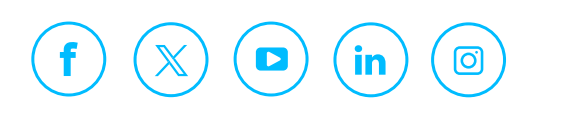

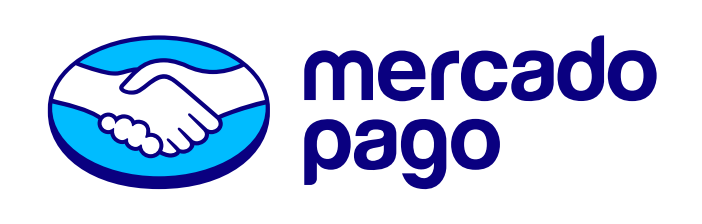